## **MensaMax** Eine Software zur Bezahlung des Mittagessens

Brief mit Informationen

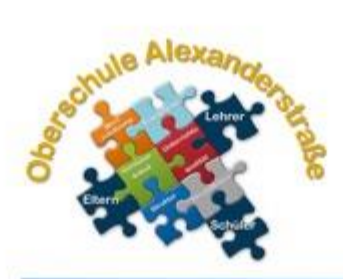

### OBERSCHULE Alexanderstraße

(Serienbrief) Nachname, Vorname Schüler/in Klasse

#### Ihre Zugangsdaten zu MensaMax

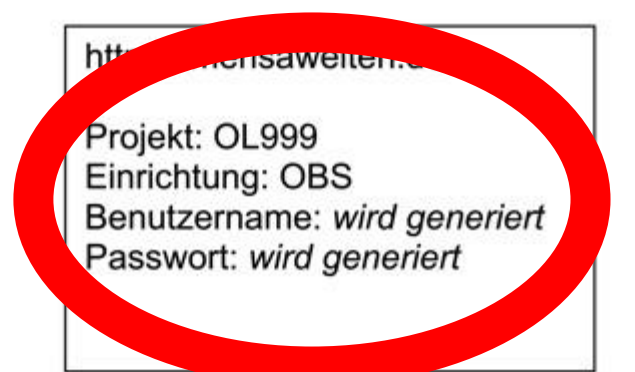

Alexanderstraße 90 26121 Oldenburg Tel.: 0441/9837140 Fax.: 0441/9837145 Email: <u>sekretariat@obs-alex.de</u>

#### Bankverbindung

Empfänger: Hartmut Denker IBAN: DE04 2805 0100 0090 5831 39 Verwendungszweck: *Benutzername wird generiert* 

Erste Anmeldung bei MensaMax

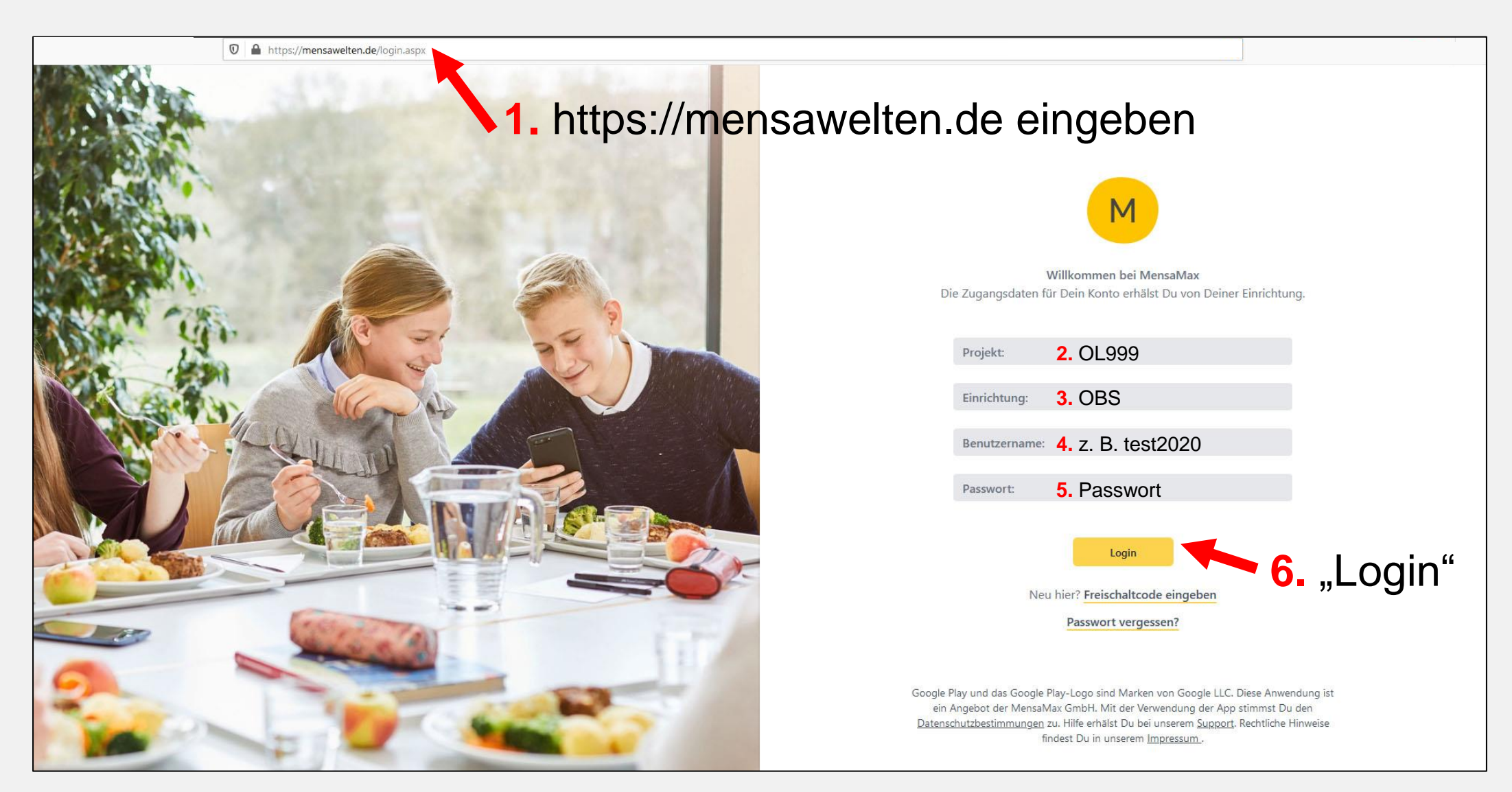

Datenschutzerklärung

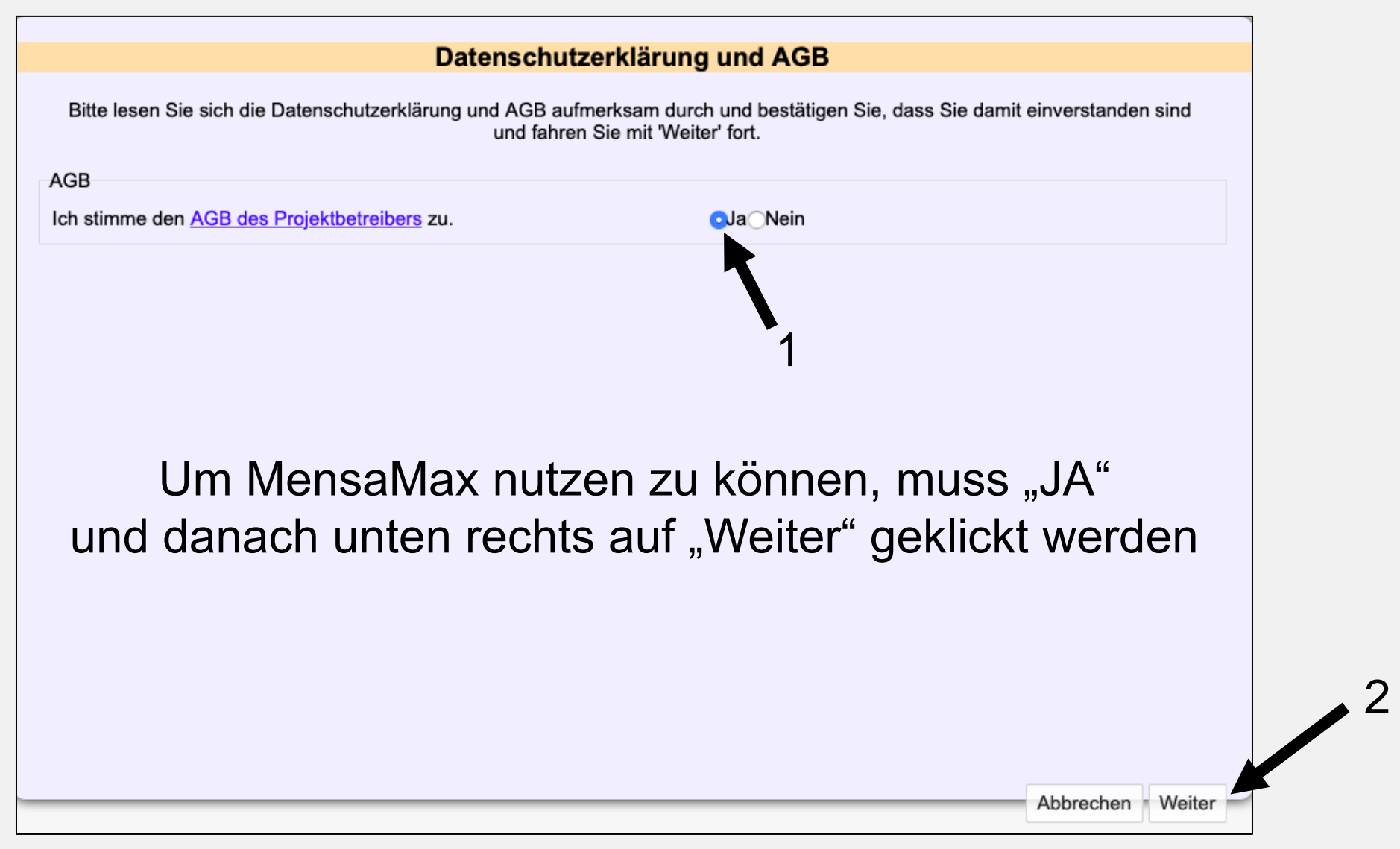

Passwort beim ersten Login ändern

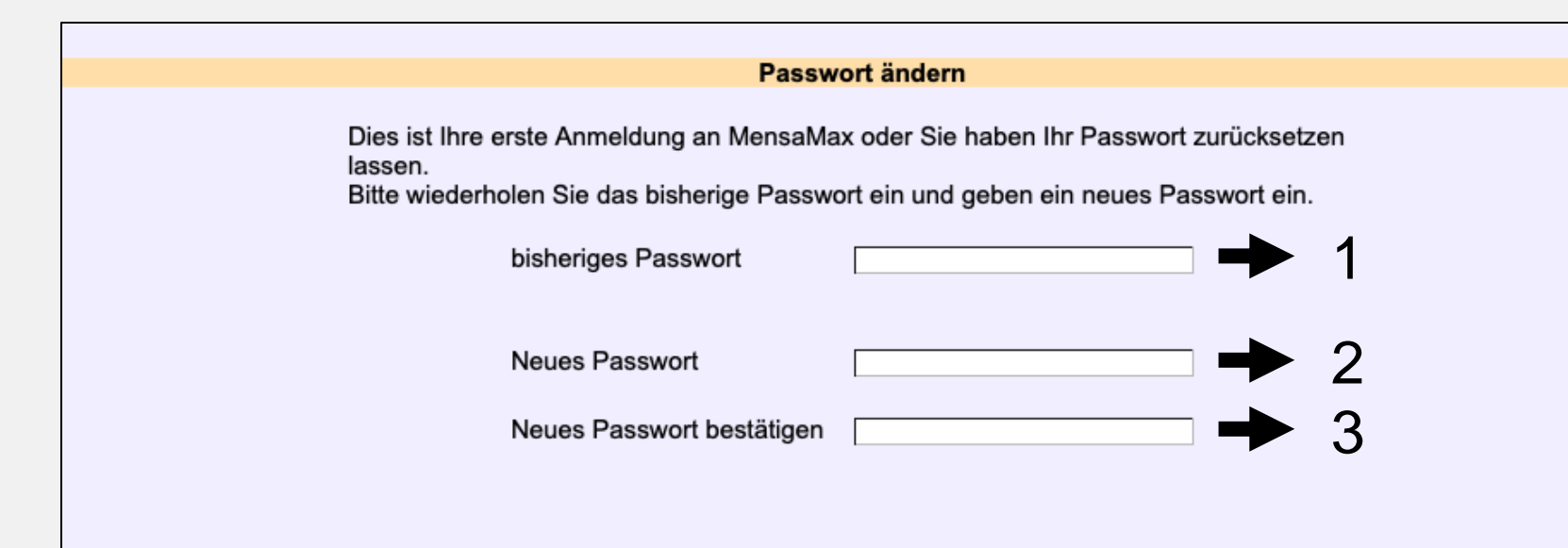

- 1. Passwort der ersten Anmeldung
- 2. Eigenes Passwort eingeben Hinweise für ein sicheres beachten
- 3. Neues Passwort nochmals eingeben
- 4. "Weiter"

# Hinweise für ein sicheres Passwort

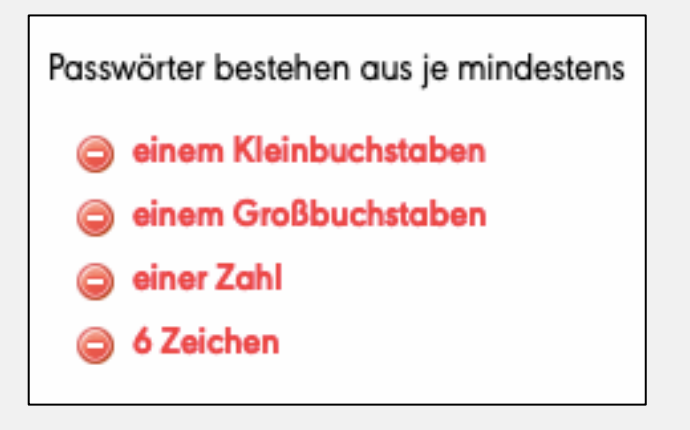

Abbrechen Weiter

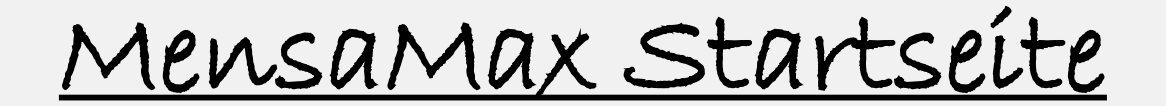

| MensaMax<br>\ A \ D \ B = |                                                                 |
|---------------------------|-----------------------------------------------------------------|
|                           |                                                                 |
| Meine Daten               |                                                                 |
| Essensbestellung          |                                                                 |
| Extras                    |                                                                 |
| Impressum                 |                                                                 |
|                           | Nach der Einrichtung und bei jedem Login erscheint diese Maske. |

Essensbestellung

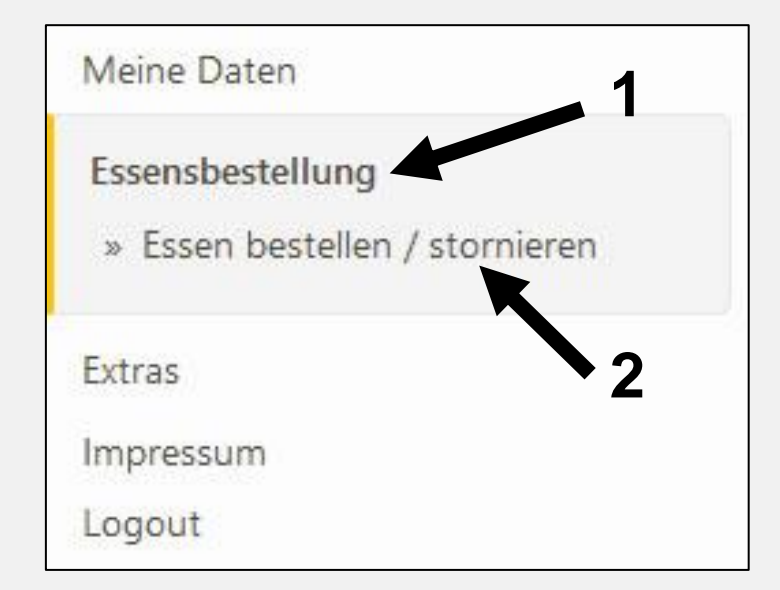

#### 3 Dann erscheint diese Maske (aktuelle Woche)

|        | Montag                                                                                                    | Dienstag                                                                                                    | Mittwoch                                                                                                    | Donnerstag                                                                                                    | Freitag                                                                                                    |
|--------|----------------------------------------------------------------------------------------------------|----------------------------------------------------------------------------------------------------|----------------------------------------------------------------------------------------------------|----------------------------------------------------------------------------------------------------|----------------------------------------------------------------------------------------------------|
| Menü 1 | <ul> <li>Gemischter<br/>Salatteller (BIO)</li> <li>Paniertes<br/>Hähnchenschnitzel</li> <li>Kroketten</li> <li>Käsespätzle mit<br/>Röstzwiebeln<br/>(vegetarisch)</li> <li>Pfirsich-<br/>Maracujajoghurt</li> <li>BIO-Obst</li> </ul> | <ul> <li>Gemischter<br/>Salatteller (BIO)</li> <li>Risotto mit<br/>Grillgemüse<br/>(vegetarisch)</li> <li>Tortelliniauflauf mit<br/>Tomatensahnesauce<br/>und Käse<br/>überbacken<br/>(vegetarisch)</li> <li>Schokocreme</li> <li>BIO-Obst</li> </ul> | <ul> <li>Gemischter Salatteller<br/>(BIO)</li> <li>Köttbullar mit<br/>Rahmsauce</li> <li>Kartoffeln</li> <li>Gnocchi mit<br/>Champignonrahmsauce<br/>(vegetarisch)</li> <li>Götterspeise mit<br/>Vanillesauce</li> <li>BIO-Obst</li> </ul> | <ul> <li>Gemischter<br/>Salatteller (BIO)</li> <li>Bratkartoffeln</li> <li>Spinat</li> <li>Rührei</li> <li>Pfannkuchen<br/>mit Apfelmus<br/>(vegetarisch)</li> <li>Tiramisucreme</li> <li>BIO-Obst</li> </ul> | <ul> <li>Gemischter<br/>Salatteller (BIO)</li> <li>Currywurst<br/>(Geflügel)</li> <li>Pommes Frites</li> <li>Kartoffel-<br/>Gemüse-<br/>Auflauf<br/>(vegetarisch)</li> <li>BIO-Obst</li> </ul> |
|        | 3,90 € 🏹                                                                                                    | 3,90 €                                                                                                    | 3,90 €                                                                                                    | 3,90 €                                                                                                    | 3,90 € 😴                                                                                                    |

## Essen bestellen / abbestellen Beispiel

| Montag                                                                                                    | Dienstag                                                                                                    | Mittwoch                                                                                                    | Donnerstag                                                                                                    | Freitag                                                                                                    |
|----------------------------------------------------------------------------------------------------|----------------------------------------------------------------------------------------------------|----------------------------------------------------------------------------------------------------|----------------------------------------------------------------------------------------------------|----------------------------------------------------------------------------------------------------|
| <ul> <li>Gemischter<br/>Salatteller (BIO)</li> <li>Paniertes<br/>Hähnchenschnitzel</li> <li>Kroketten</li> <li>Käsespätzle mit<br/>Röstzwiebeln<br/>(vegetarisch)</li> <li>Pfirsich-<br/>Maracujajoghurt</li> <li>BIO-Obst</li> </ul> | <ul> <li>Gemischter<br/>Salatteller (BIO)</li> <li>Risotto mit<br/>Grillgemüse<br/>(vegetarisch)</li> <li>Tortelliniauflauf mit<br/>Tomatensahnesauce<br/>und Käse<br/>überbacken<br/>(vegetarisch)</li> <li>Schokocreme</li> <li>BIO-Obst</li> </ul> | <ul> <li>Gemischter Salatteller<br/>(BIO)</li> <li>Köttbullar mit<br/>Rahmsauce</li> <li>Kartoffeln</li> <li>Gnocchi mit<br/>Champignonrahmsauce<br/>(vegetarisch)</li> <li>Götterspeise mit<br/>Vanillesauce</li> <li>BIO-Obst</li> </ul>                                                                                                    | <ul> <li>Gemischter<br/>Salatteller (BIO)</li> <li>Bratkartoffeln</li> <li>Spinat</li> <li>Rührei</li> <li>Pfannkuchen<br/>mit Apfelmus<br/>(vegetarisch)</li> <li>Tiramisucreme</li> <li>BIO-Obst</li> </ul>                                                                                                    | <ul> <li>Gemischter<br/>Salatteller (BIO)</li> <li>Currywurst<br/>(Geflügel)</li> <li>Pommes Frites</li> <li>Kartoffel-<br/>Gemüse-<br/>Auflauf<br/>(vegetarisch)</li> <li>BIO-Obst</li> </ul>                                                                                                    |
| 3,90 € 😴                                                                                                    | 3,90 €                                                                                                    | 3,90 € 1000                                                                                                    | 3,90 € 🚙 💬                                                                                                    | 3,90 € 😴                                                                                                    |
|                                                                                                    | <ul> <li>Gemischter<br/>Salatteller (BIO)</li> <li>Paniertes<br/>Hähnchenschnitzel</li> <li>Kroketten</li> <li>Käsespätzle mit<br/>Röstzwiebeln<br/>(vegetarisch)</li> <li>Pfirsich-<br/>Maracujajoghurt</li> <li>BIO-Obst</li> </ul>                 | <ul> <li>Gemischter<br/>Salatteller (BIO)</li> <li>Paniertes<br/>Hähnchenschnitzel</li> <li>Kroketten</li> <li>Käsespätzle mit<br/>Röstzwiebeln<br/>(vegetarisch)</li> <li>Pfirsich-<br/>Maracujajoghurt</li> <li>BIO-Obst</li> <li>3,90 € 2000</li> <li>Gemischter<br/>Salatteller (BIO)</li> <li>Risotto mit<br/>Grillgemüse<br/>(vegetarisch)</li> <li>Tortelliniauflauf mit<br/>Tomatensahnesauce<br/>und Käse<br/>überbacken<br/>(vegetarisch)</li> <li>Schokocreme</li> <li>BIO-Obst</li> </ul> | <ul> <li>Gemischter<br/>Salatteller (BIO)</li> <li>Paniertes<br/>Hähnchenschnitzel</li> <li>Kroketten</li> <li>Käsespätzle mit<br/>Röstzwiebeln<br/>(vegetarisch)</li> <li>Pfirsich-<br/>Maracujajoghurt</li> <li>BIO-Obst</li> <li>3,90 € 2000</li> <li>Gemischter<br/>Salatteller (BIO)</li> <li>Risotto mit<br/>Grillgemüse<br/>(vegetarisch)</li> <li>Tortelliniauflauf mit<br/>Tomatensahnesauce<br/>und Käse<br/>überbacken<br/>(vegetarisch)</li> <li>Schokocreme</li> <li>BIO-Obst</li> <li>3,90 € 2000</li> <li>Gemischter Salatteller<br/>(BIO)</li> <li>Köttbullar mit<br/>Rahmsauce</li> <li>Kartoffeln</li> <li>Gnocchi mit<br/>Champignonrahmsauce<br/>(vegetarisch)</li> <li>BIO-Obst</li> <li>3,90 € 2000</li> </ul> | <ul> <li>Gemischter<br/>Salatteller (BIO)</li> <li>Paniertes<br/>Hähnchenschnitzel</li> <li>Kroketten</li> <li>Käsespätzle mit<br/>Röstzwiebeln<br/>(vegetarisch)</li> <li>Pfirsich-<br/>Maracujajoghurt</li> <li>BIO-Obst</li> <li>3,90 € 200</li> <li>Gemischter Salatteller (BIO)</li> <li>Köttbullar mit<br/>Röstzwiebeln<br/>(vegetarisch)</li> <li>Schokocreme<br/>BIO-Obst</li> <li>3,90 € 200</li> <li>Gemischter Salatteller<br/>(BIO)</li> <li>Köttbullar mit<br/>Rahmsauce</li> <li>Kartoffeln</li> <li>Gonocchi mit<br/>Champignonrahmsauce<br/>(vegetarisch)</li> <li>Götterspeise mit<br/>Vanillesauce</li> <li>BIO-Obst</li> <li>3,90 € 200</li> </ul> |

#### **Bestelltes Essen**

#### Nicht bestelltes Essen

### Essenspreise im Schulrestaurant

Essen mit Vorbestellung über MensaMax $3,90 \in$ Essen ohne Vorbestellung über MensaMax $3,90 \in$ Essen bei Barzahlung $3,90 \in$ Essen für BuT-Empfänger $0,00 \in$ 

### Bezahlung mit MIAjunior-Ticket, OL-Card oder Bargeld

Karten zur Bezahlung

#### **MIAjunior-Ticket**

### **OL-Card**

WWW.OLDENBURG.DE

TADT OLDENBURG

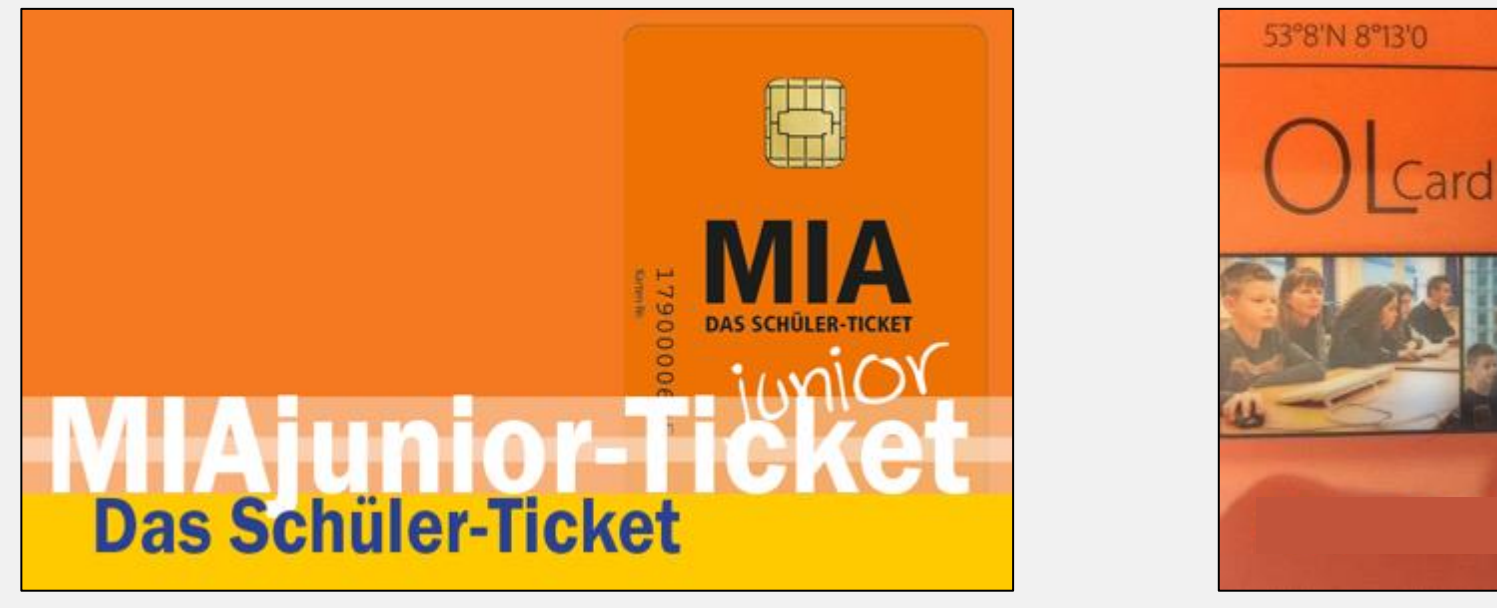

Fotoquelle: VWG

Fotoquelle: Amt für Schule und Bildung

Die Karte muss **IMMER** mit in die Mensa genommen werden. Ohne eine funktionierende Karte **muss** der **Barpreis** in der Mensa gezahlt werden.

| Einzahlung |
|------------|
|            |

EmpfängerHartmut DenkerIBANDE04 2805 0100 0090 5831 39BankLandessparkasse zu OldenburgVerwendungszweckBenutzername des Kindes<br/>(s. Benutzername z. B. test2020)

Einzahlungen können auch direkt bar in der Mensa in der

1. großen Pause getätigt werden.

### <u>Automatische Meldung bei zu wenig Guthaben</u>

- Benachrichtigung bei Unterschreitung eines Wunschbetrags per E-Mail sowie im persönlichen MensaMax-Login möglich
- Benachrichtigung erfolgt
   Wunschbetrag: 10,00 €
   Kontostand: unter 10,00 €
- Keine Benachrichtigung
   Wunschbetrag: 10,00 €
   Kontostand: über 10,00 €

### Wunschbetrag einrichten

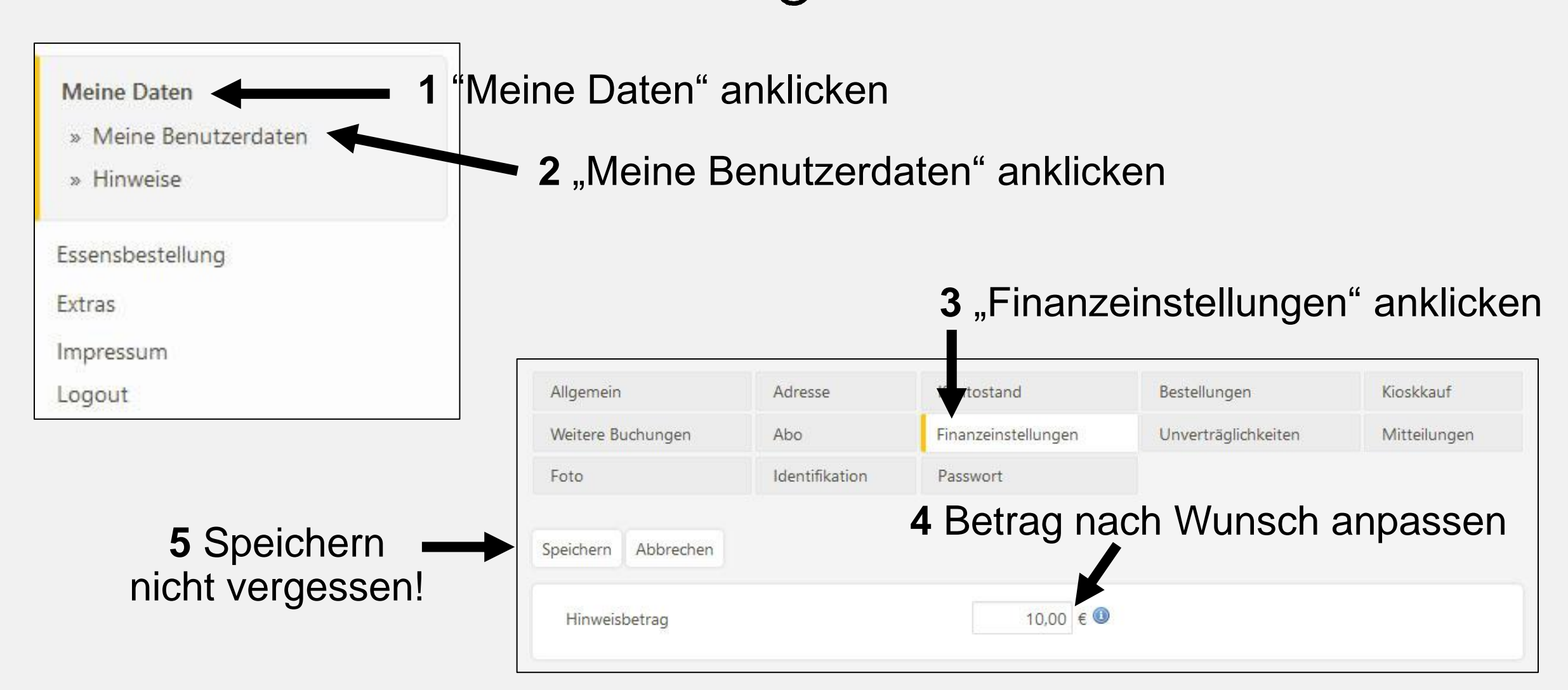

### E-Mail einrichten

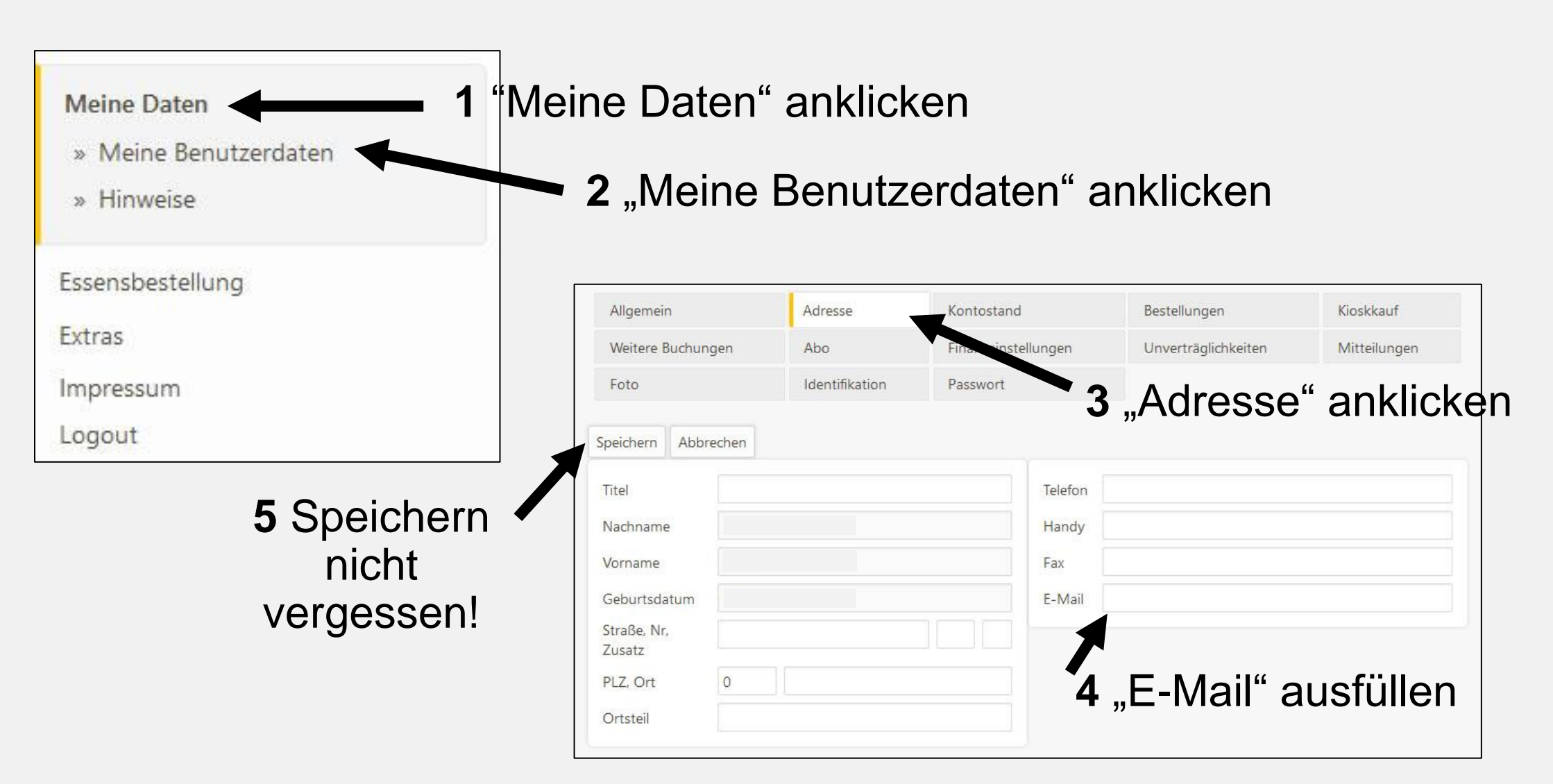

### <u>Passwort ändern</u>

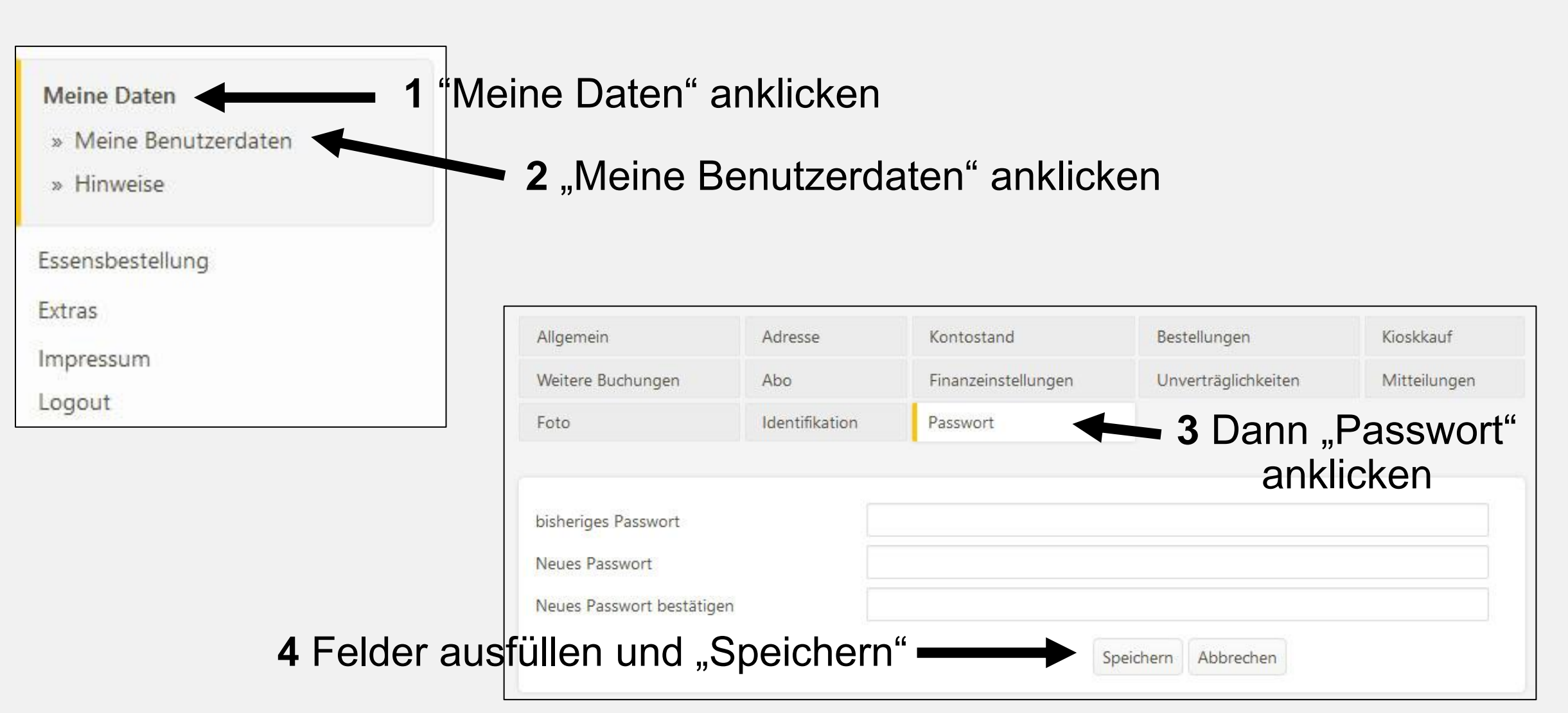

## E-Mail Adresse für vergessenes Passwort

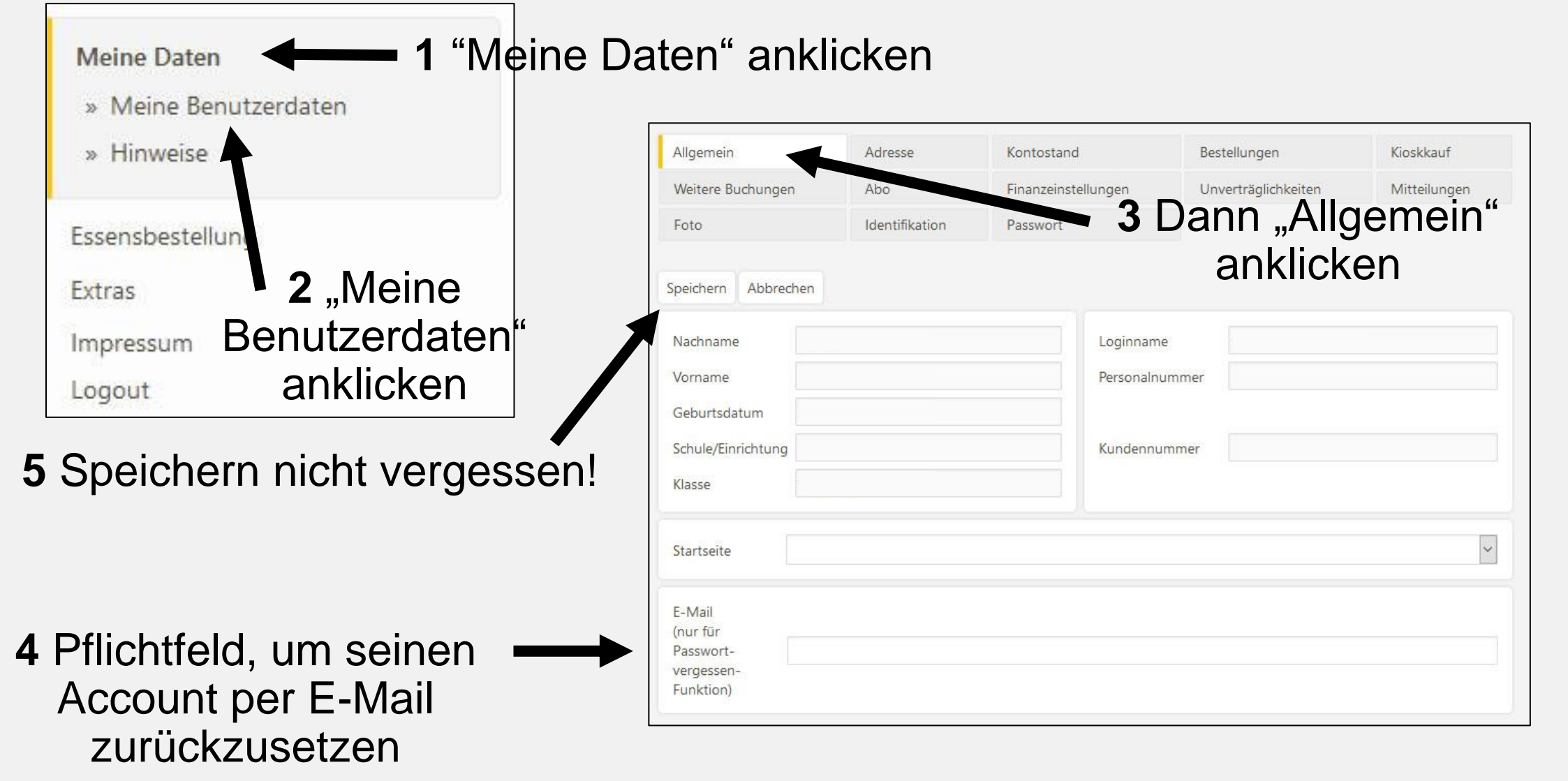

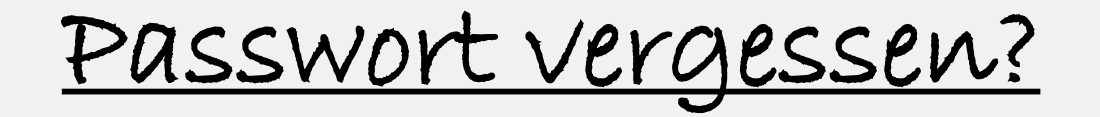

| Me           | ensaMax                                                     |
|--------------|-------------------------------------------------------------|
| Projekt      |                                                             |
| Einrichtung  |                                                             |
| Benutzername |                                                             |
| Passwort     |                                                             |
|              | Login                                                       |
|              | Passwort vergessen<br>Neues Kundenkonto anlege<br>Impressun |

#### Passwort vergessen

Zur Validierung Ihrer Projekt-Zugehörigkeit füllen Sie die untenaufgeführten Felder aus und bestätigen Sie mit 'Weiter'.

| Projekt     |   |                  |
|-------------|---|------------------|
| Einrichtung | • |                  |
| Loginname   | 2 | 3                |
| E-Mail      |   |                  |
|             |   | Abbrechen Weiter |

- 1. "Passwort vergessen?" anklicken
- 2. Maske ausfüllen
- 3. Danach auf "Weiter" klicken
- 4. Dann bekommen Sie eine E-Mail mit einem neuen Passwort.

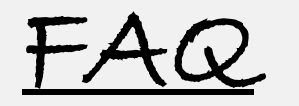

#### Ich habe meinen Login für die MensaMax-Anmeldung verloren / vergessen?

Bei Verlust des kompletten Logins (Benutzername und Passwort) wenden Sie sich an das Sekretariat Ihrer Schule oder an die MensaMax-Hotline.

### Meine MIAjunior-Karte funktioniert bei der Mensaabrechnung nicht, Fehlermeldung: <u>Keine Zuordnung möglich!</u>

Bitte wenden Sie sich bei dieser Fehlermeldung an das Sekretariat Ihrer Schule oder an die MensaMax-Hotline.

### Mein Kind möchte einen Freund / eine Freundin zum Essen einladen. Kann das über das MIAjunior-Ticket gebucht werden?

Zurzeit ist dieses nicht möglich.

Es kann pro Kind nur ein Essen pro Tag gebucht und abgeholt werden.

### Kontakt an MensaMax

# Für alle Fragen rund um MensaMax steht Ihnen eine telefonische Hotline und eine E-Mail Adresse zur Verfügung:

E-Mail: oldenburg@mensamax.de (Eine Rückmeldung wird spätestens am nächsten Arbeitstag gegeben)

Telefon: 07231 9682420

(Mo. bis Do. von 8.00 - 16.00 Uhr und Fr. von 8.00 - 14.00 Uhr)

### Kontakt an die Stadt Oldenburg

# Wurde das Problem NICHT gelöst oder haben Sie nicht rechtzeitig eine Antwort bekommen?

Wenden Sie sich per E-Mail an: schule-bildung@stadt-oldenburg.de

#### Fragen zum Bildungs- und Teilhabepaket (BuT) - auch zum Mittagessen?

Wenden Sie sich an das Amt für Teilhabe und Soziales (Telefon: 0441 235-4444) beziehungsweise an das Jobcenter (Telefon: 0441 21970-0)

### Weitere Infos finden Sie unter https://www.olcard.de

### © 2021

### Christopher Maaß / Schulfrühstück e.V.

Keine Verwendung oder Vervielfältigung ohne meine Erlaubnis